## СОГЛАСИЕ ИЛИ ОТКАЗ ОТ ЗАЧИСЛЕНИЯ

1. Войти в Личный кабинет абитуриента.

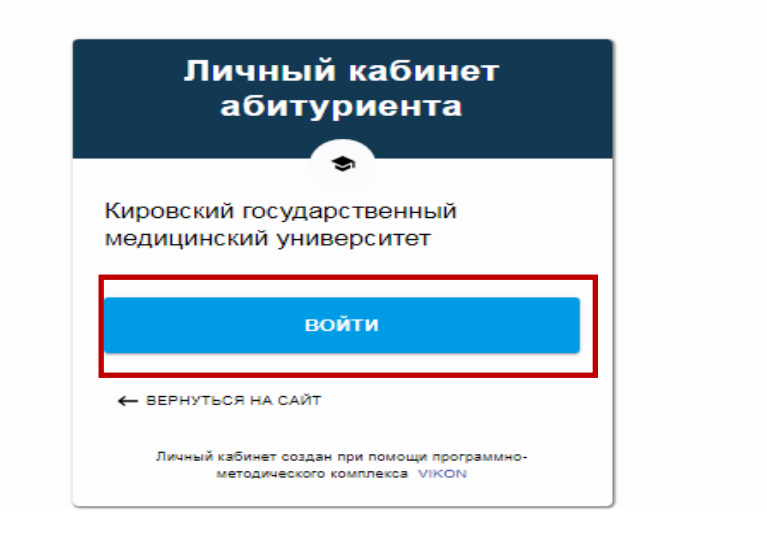

2. Войти в раздел «Согласие или отказ от зачисления».

| Войти | 🛛 Входящие - Почта Mail.r           | и 🔏 Личный кабинет абиту × 🕂                                                                                                    |
|-------|-------------------------------------|----------------------------------------------------------------------------------------------------|
| ۵     | w <b>A</b> 5 R →                    | ww.kirovgma.ru Личный кабинет абитуриента. ФГБОУ ВО Кировский ГМУ Минздрава России                                                                                                    |
| •     | Личный кабинет<br>абитуриента       | Кировский государственный медицинский университет<br>Домашняя страница                                                                                                    |
| ۲     | 🔒 Домой                             |                                                                                                    |
| đ     | 💄 Моя анкета 🗸 🗸                    | Инструкция по работе с личным кабинетом абитуриента                                                                                                    |
| Þ     | 🖪 Мои заявления                     | Заполните анкету                                                                                                    |
| 2     | Согласие или отказ от<br>зачисления | пля анкеты, отшеченные знаком * * *, являются обязательными для заполнения.<br>Г из знаком * ? * скрыты подсказки, которые помогут Вам правильно заполнить анкету.<br>С язательно укажите email, на него будут приходить уведоиления о статусе заявления. |
|       | 🔅 Настройки                         | Внесите информацию в формы ввода информации по документам в стротом соответствии с алектронной формой документа. Не забудьте прик<br>информацию.                                                                                                    |
|       | Вернуться на сайт                   | заполните документы только в тех подразделах, которые неооходимы вам для поступления в соответствии с Правилами приема. В некоторых по<br>которые были заполнены ранее. Удалять их не нужно.                                                              |
|       |                                     | ВАЖНО: при заполнении каждого из разделов обязательно сохраняйте текущий раздел, накимая кнопку "Сохранить" (никний правый угол экрана)                                                                                                    |

3. Следуйте инструкции, которая размещена в данном разделе.

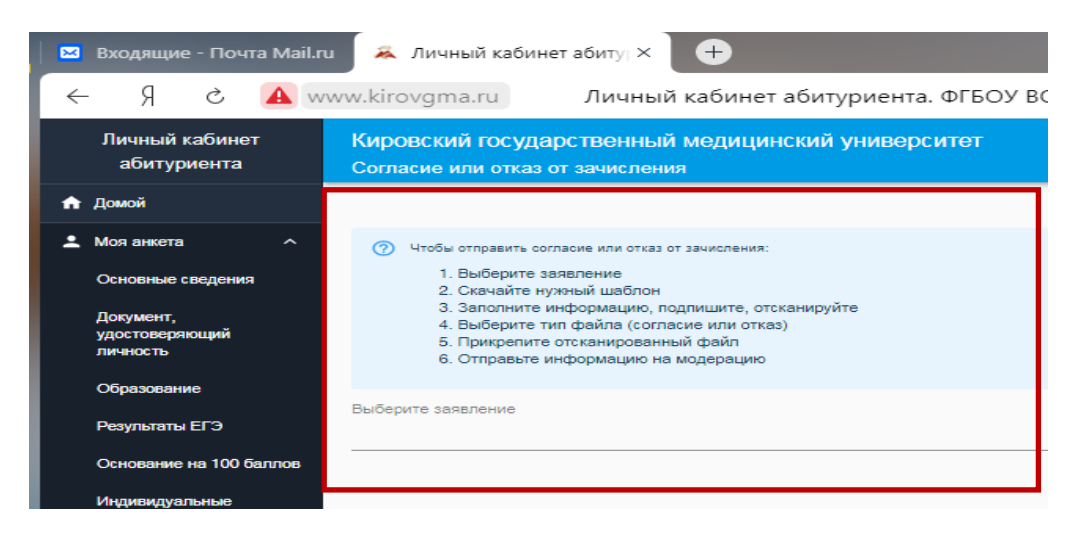

Если ВЫ хотите подать заявление о согласии на зачисление, Вам необходимо скачать Бланк заявления о согласии на зачисление; в случае затруднения заполнения посмотреть Образец заполнения заявления о согласии на зачисление нажать на кнопку «Согласие на зачисление». Далее прикрепить заполненный бланк в данном разделе и нажать кнопку «Отправить».

|    | Личный кабинет<br>абитуриента           | Кировский государственный медицинский университет<br>Согласие или отказ от зачисления                                                                                                    | €   |
|----|-----------------------------------------|----------------------------------------------------------------------------------------------------|-----|
| A  | Домой                                   |                                                                                                    |     |
| ÷  | Моя анкета л                            | Чтобы отправить согласие или отказ от зачисления:                                                                                                    |     |
|    | Основные сведения                       | <ol> <li>Выберите заявление</li> <li>Скачайте нужный шаблон</li> </ol>                                                                                                    |     |
|    | Документ,<br>удостоверяющий<br>личность | <ol> <li>Заполните информацию, подпишите, отсканируйте</li> <li>Выберите тип файла (согласие или отказ)</li> <li>Прикрепите отсканированный файл</li> <li>Отправьте информацию на модерацию</li> </ol> |     |
|    | Образование                             | Выберите заявление                                                                                                    |     |
|    | Результаты ЕГЭ                          | Заявление № 2047 (Отправлено согласие на зачисление)                                                                                                    | Ŧ   |
|    | Основание на 100 баллов                 | Отполялено согласие на зачисление                                                                                                    |     |
|    | Индивидуальные<br>достижения            | Шаблоны документов:                                                                                                    |     |
|    | Особое право                            | <ul> <li>Бланк заявления о согласии на зачисление</li> <li>Образец заполнения заявления о согласии на зачисление</li> </ul>                                                                            |     |
|    | Другие документы                        | Отказ от зачисления<br>• Заявление об отзыве поданных документов                                                                                                    |     |
| ٥  | Мои заявления                           | Выберите тип файла и загрузите файл                                                                                                    |     |
| ٣  | Согласие или отказ от<br>зачисления     | Согласие на зачисление     Перетащите сюда файл или нажмите, чтобы выбрать файл     Отказ от зачисления     Разрешенные типы файлов: jpg, jpeg, png, pdf                                               |     |
| \$ | Настройки                               |                                                                                                    |     |
| *  | Вернуться на сайт                       | комментарии                                                                                                    |     |
|    |                                         | ОТПРАВ                                                                                                    | ить |

Для отзыва поданного заявления о согласии на зачисление Вам необходимо скачать Бланк заявления об отказе на зачисление и нажать на кнопку «Отказ от зачисления».